## 113 學年度 新莊高中多元選修選課教學指南

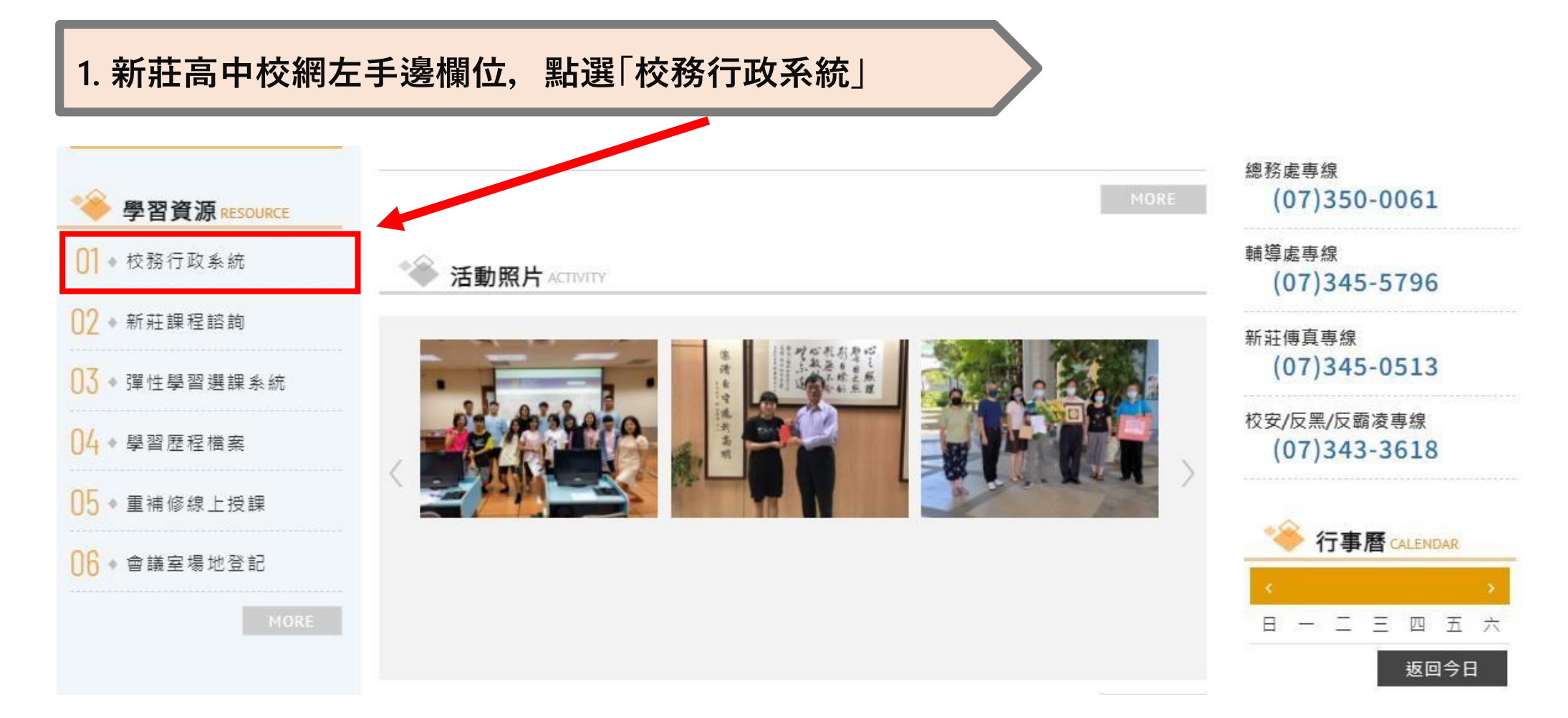

2. 進入校務行政系統, 填寫帳號密碼進入選課系統

## 高雄市高級中等學校 校務行政系統

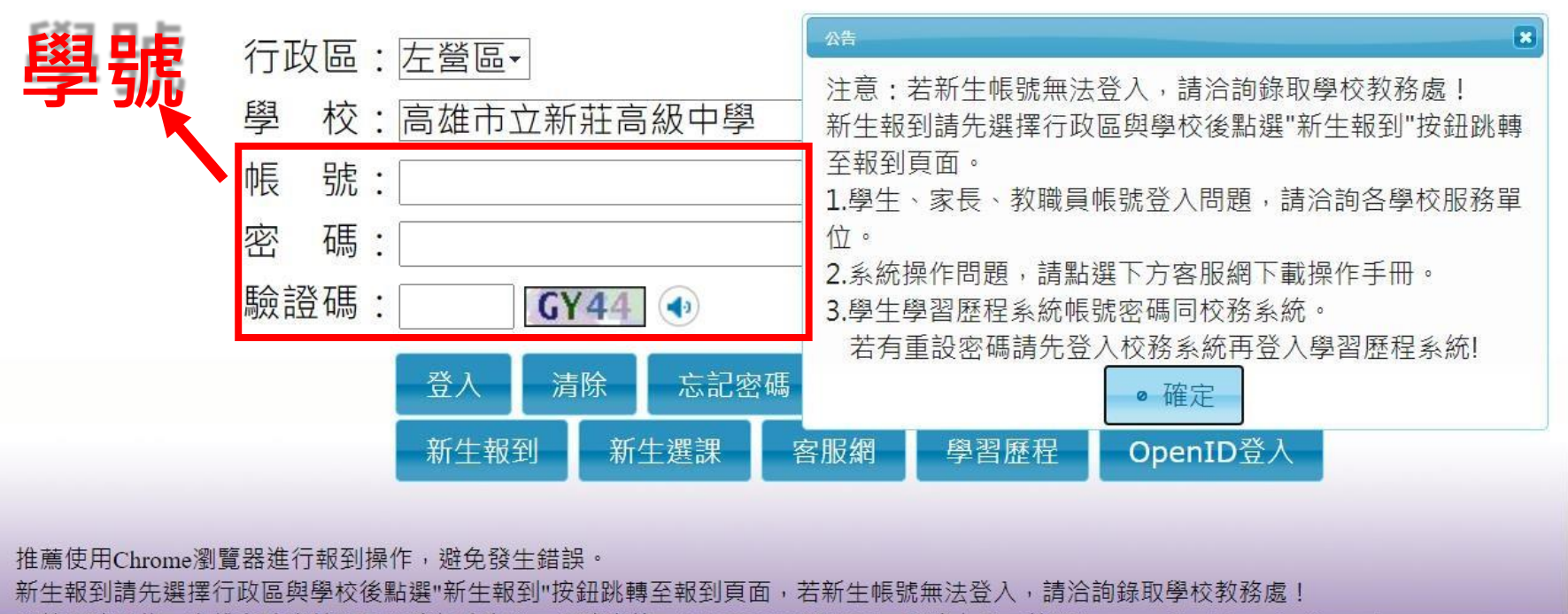

系統服務單位:高雄市政府教育局校務行政中心 服務專線:(07)2269975轉1135 服務人員:林先生 e-mail:khservice@oneplus.com.tw

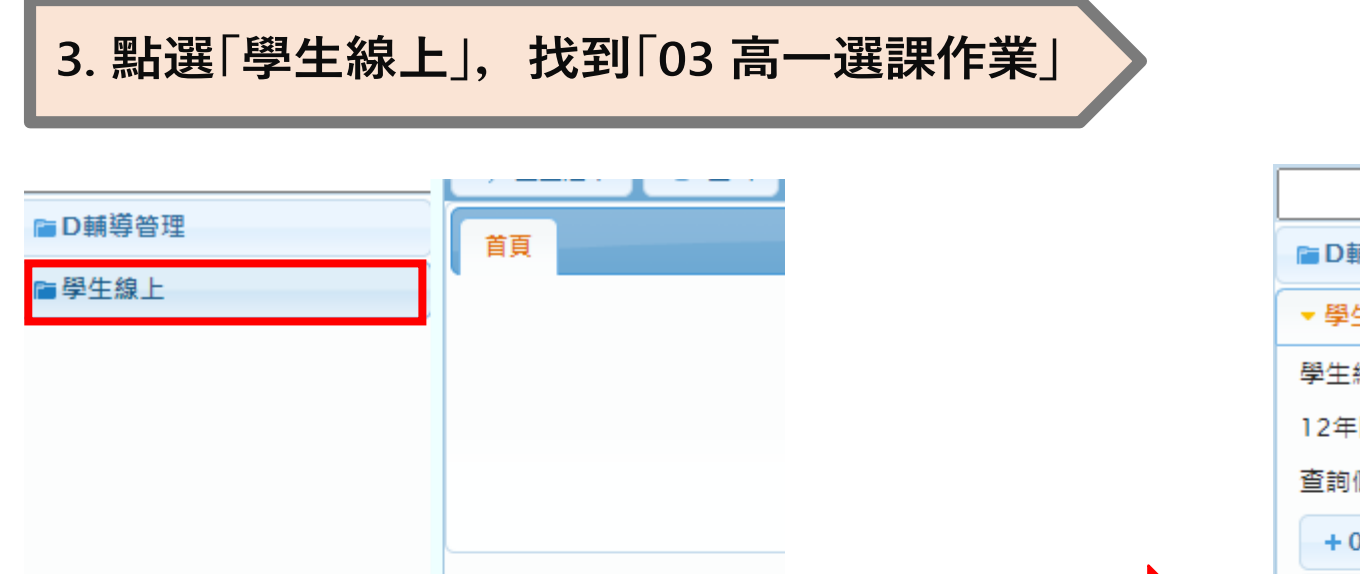

|               | ゆ 重整選單 | し 登出 |
|---------------|--------|------|
| ■D輔導管理        | 首頁     |      |
| ▼學生線上         |        |      |
| 學生線上點名        |        |      |
| 12年國教免學費補助申請表 |        |      |
| 查詢個人課表        |        |      |
| +01各項查詢       |        |      |
| + 02綜合資料      |        |      |
| + 03選課作業      |        |      |
| +03高一選課作業     |        |      |
| +04彈性學習       |        |      |
| + 05選社作業      |        |      |
| + 06升學進路      |        |      |
| + 07重修自學      |        |      |
| + 08升學報表      |        |      |
| + 09學務資料      |        |      |
| + 10輔導報表      |        |      |
| +11升學志願選填     |        |      |
|               |        |      |

| 4. 至「03 高一選詞  | <b>果作業」</b> , | 點選「多元選修線上初選 |
|---------------|---------------|-------------|
|               |               |             |
| ■D輔導管理        | 首頁            |             |
| ▼ 學生線上        |               |             |
| 學生線上點名        |               |             |
| 12年國教免學費補助申請表 |               |             |
| 查詢個人課表        |               |             |
| +01各項查詢       |               |             |
| + 02綜合資料      |               |             |
| +03選課作業       |               |             |
| ▼03高一選課作業     |               |             |
| 多元選修線上初選      |               |             |
| 多元選修初選結果查詢    |               |             |
| 多元選修線上加退選     |               |             |
| 多元選修加退選結果查詢   |               |             |
| +04彈性學習       |               |             |
| +05選社作業       |               |             |
| + 06升學進路      |               |             |
| +07重修自學       |               |             |
| + 08升學報表      |               |             |
| + 09學務資料      |               |             |
| + 10輔導報表      |               |             |
| +11升學志願選填     | Ť.            |             |

| .「志願選課」中,黑                      | 站選「高X 多元 | <b>〕</b> 選修,根 | 據排列    | 刂的課程         | 填寫「志         | 、願序」         |               |             |
|---------------------------------|----------|---------------|--------|--------------|--------------|--------------|---------------|-------------|
|                                 |          |               |        |              |              |              |               |             |
| ↓ 多元選修#上初選 ×                    |          |               |        |              |              |              |               |             |
| 開始日期: 110/08/12                 |          | 開始時間: 10:00   |        |              |              |              |               |             |
| 注意事項:                           |          | 加木时间,25.59    |        |              |              | 油末公布 种。      | 110/08/30     |             |
| 願選課 一般選課                        |          |               |        |              |              |              |               |             |
| 2012年1月1日になった。                  |          |               |        |              |              |              |               |             |
| 志願群組                            | 選填志願下限   | 選填志願上限        |        | 說明           |              |              |               |             |
| 高二多元選修                          | 2        | 9             | 請偶數班學會 | 主選課・總共開設9們多元 | 選修。請同學盡量把課選》 | 滿。若無選課同學,由教務 | 處將學生填入, ₹課人數未 | 満的課程。       |
| ▶ φ<br>上過課程無法填志願<br>」填志顧課程      |          |               |        |              |              |              |               | 1 - 1 #     |
| 課程                              | 任課教      | 2師 學分         | 課程計畫   | 人數下限         | 人數上限         | 已選人數         | 校外課程          | 志願          |
| 境科學與環境衛生                        |          | 2             |        | 22           | 28           | 0            |               |             |
| 說選讀與文學小團圈                       |          | 2             |        | 22           | 28           | 0            |               |             |
| 律大哉問                            |          | 2             |        | 22           | 28           | 0            |               |             |
|                                 |          |               |        |              | 1            | 主下拉百         | T見所有          | <b>吉果</b> 不 |
|                                 |          | -             | 諸存     |              |              |              |               |             |
| 取消該志願,請將志願清空並按"儲存"按鈕。<br>2道志爾課程 |          |               |        |              |              |              |               |             |
| 課程                              | 任課教      | (師 學分         | 課程計畫   | 人數下限         | 人數上限         | 已選人數         | 校外課程          | 志願          |
|                                 |          |               |        |              |              |              |               |             |
|                                 |          |               |        |              |              |              |               | 沒有          |

## 6.填寫志願後,按下「儲存」,檢視「已填志願課程」是否出現,出現即代表填寫成功

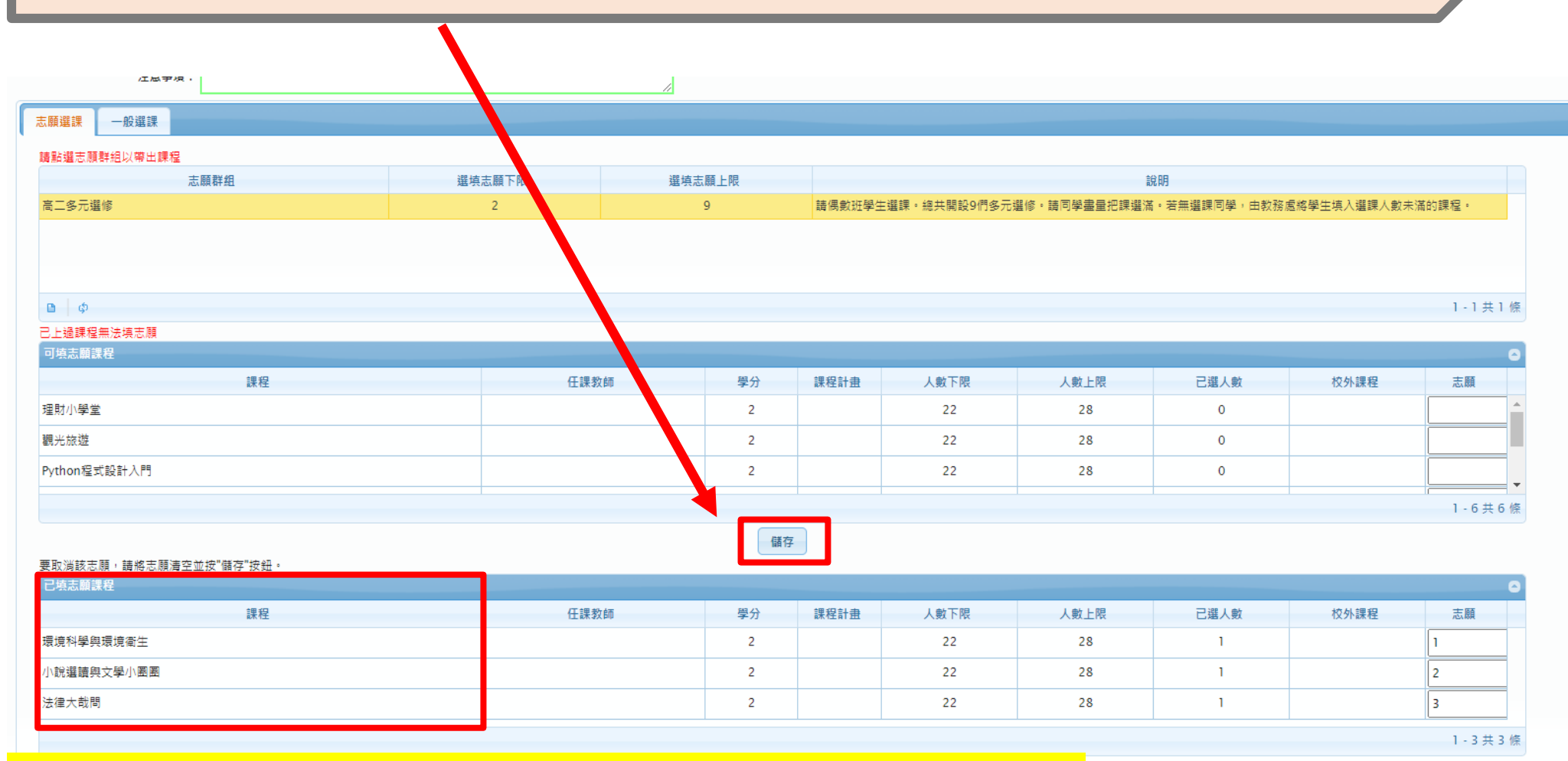

備註:務必填滿所有志願,若所選課程人數已滿, 由系統隨機分配至人數較少的課程,不得異議。